#### THE INSTITUTE OF Company Secretaries of India भारतीय कम्पनी सचिव संस्थान

IN PURSUIT OF PROFESSIONAL EXCELLENCE Statutory body under an Act of Parliament (Under the jurisdiction of Ministry of Corporate Affairs)

# User Manual for PCS orientation program

# Key Information

1) Website to login

https://g25.tcsion.com/LX/home/home\_page?c\_id=orientation-program-for-cop-1825-1677

Login id is your Membership<u>No.@icsi.edu</u>. For example if your Membership No. is A123456 then your login id is A123456@icsi.edu. The first time password is Learn@1234

2) Upon first login you will be shown EXPIRED PASSWORD PAGE where old password is Learn@1234. Please set you password using capital letters, small letters, special character and numbers (for example Light@1234)

3) In case you Forgot password use the "Forgot Password" option Where Login Id is same as above (for example A123456@icsi.edu). Use email option .An email will be sent to your email id registered with ICSI where you can reset the password.

4) If you use Mobile Phones/Tablets to take the exam then use the desktop view of the browser. However, we recommend Laptop/Desktop for taking any test on the elearning platform.

5) Do Not Switch your screen while giving exam, this will lock your exam and you may not be able to take any further attempt.

# System Requirements For a better experience on using LMS please ensure the following:

- 1. Good Speed internet connection (4MB/s)
- 2. Updated version of Google Chrome/Mozilla Firefox browsers. We do not recommend Internet Explorer
- 3. Preferred Screen resolution 1366 x 768 / 1280 x 720.
- 4. Regular cleaning of browser cache memory
- 5.Pop up enabled from LMS website
- 6. Zoom level should be 100%. (You can set it through ctrl+0button)

7. While watching videos make sure your session is not idle/not expired. In case of buffering, please make sure you have recommended internet bandwidth, if so, please try to login again on your current session.

# STEPS TO LOGIN, RESET PASSWORD and USE the FORGOT password option

Url to Login: <u>https://g25.tcsion.com/LX/home/home\_page?c\_id=orientation-program-for-cop-1825-1677</u> The first password shall be Learn@1234 and then follow the steps to reset password given in next slides

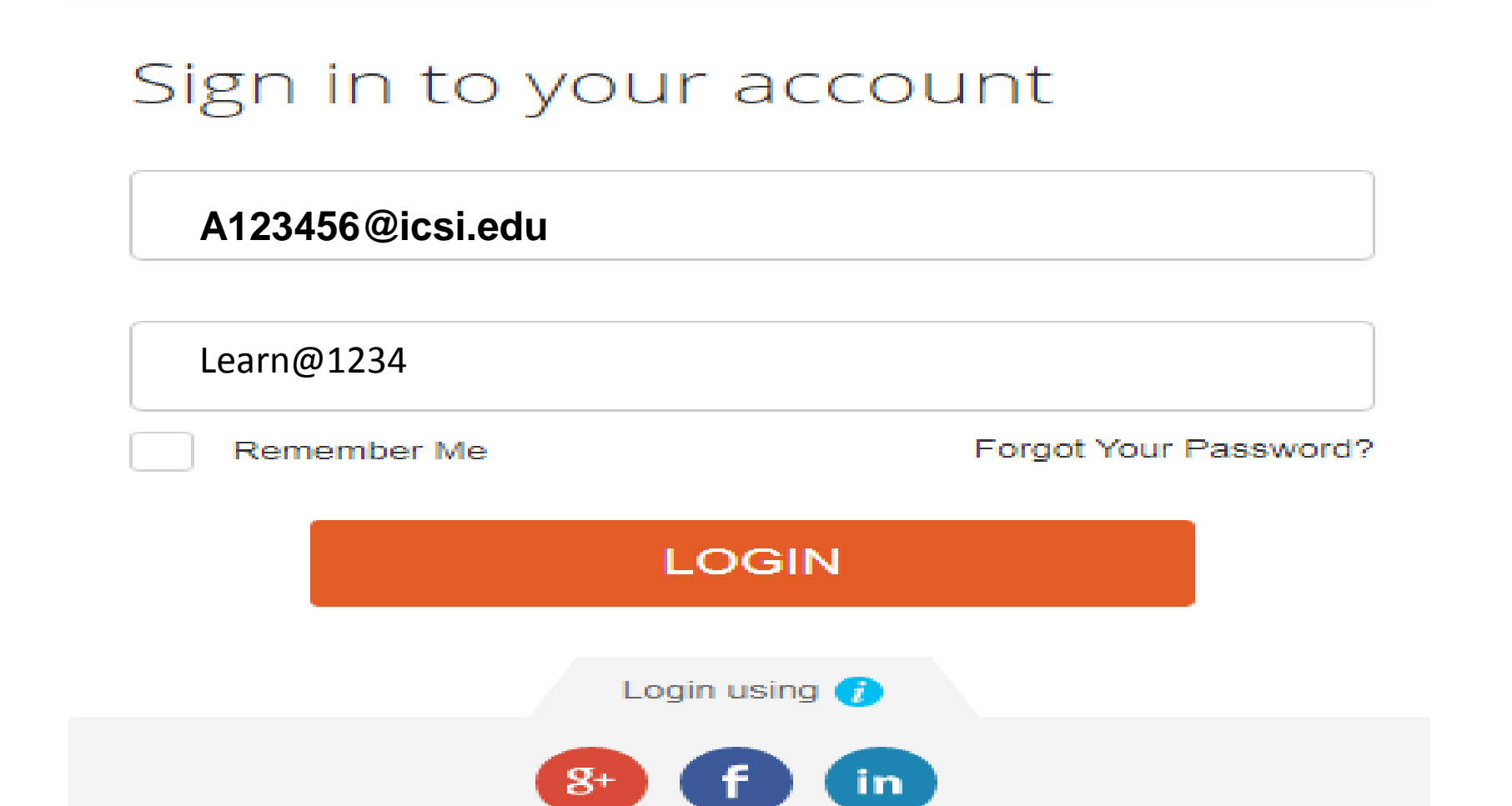

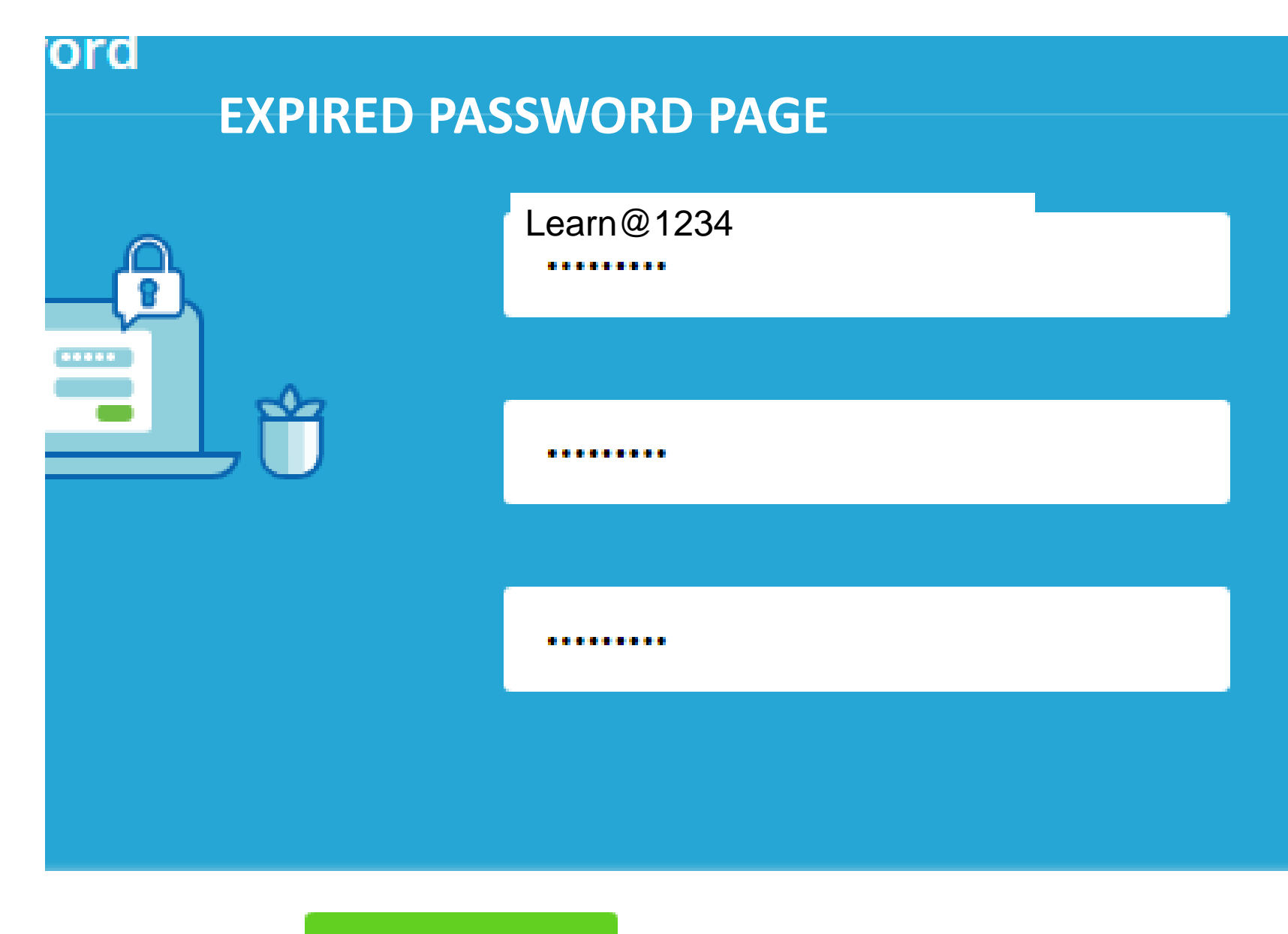

Confirm

**Please use your** existing password in the first row. Use second and third row to set a new password that is **Alphanumerical** with minimum One capital, One small, one number and one special character. Example Ace@1234

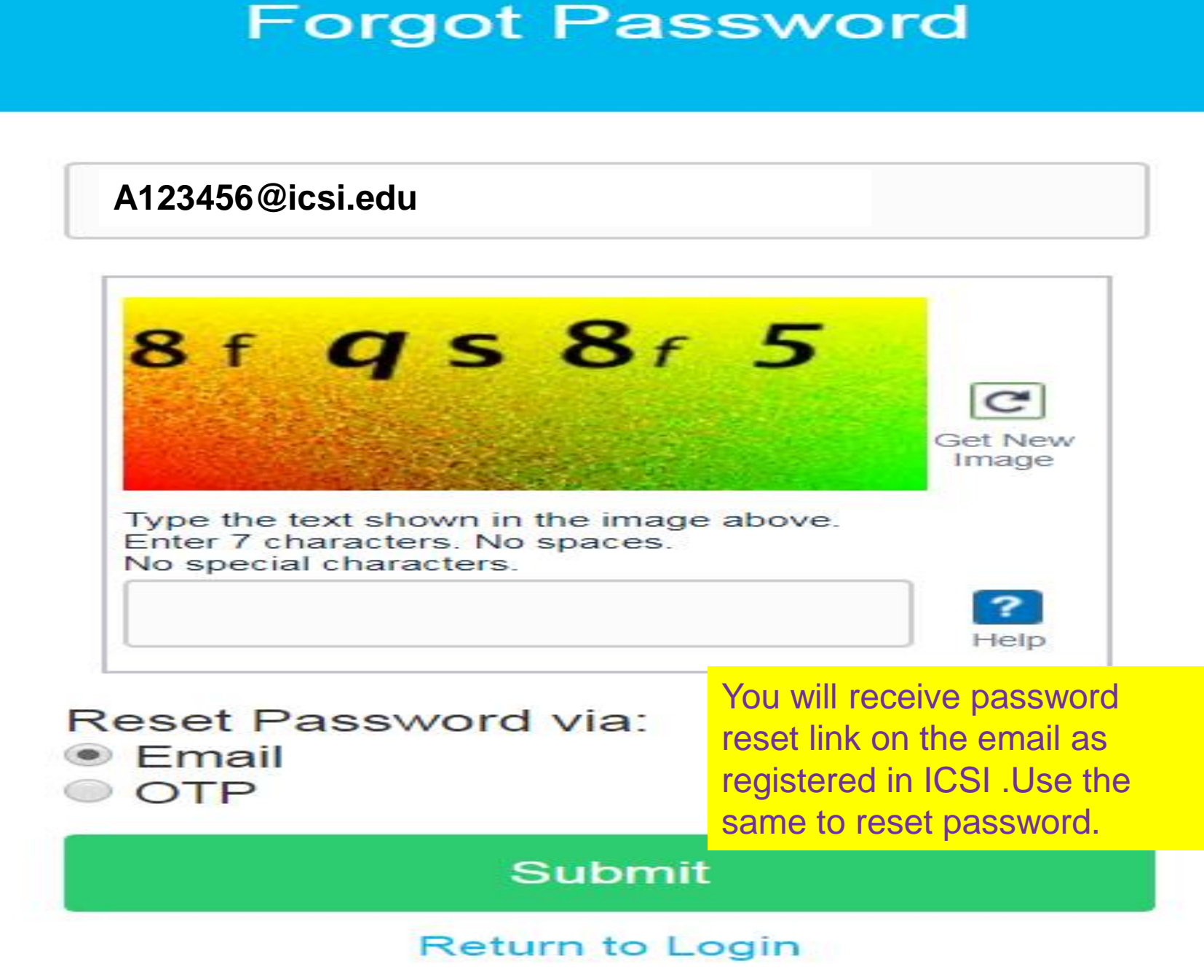

Login ID is your Membership no without any slash and suffixed by @icsi.edu. Example

ABCD45678012020 @icsi.edu

# Home Page/Landing Page for Content Access

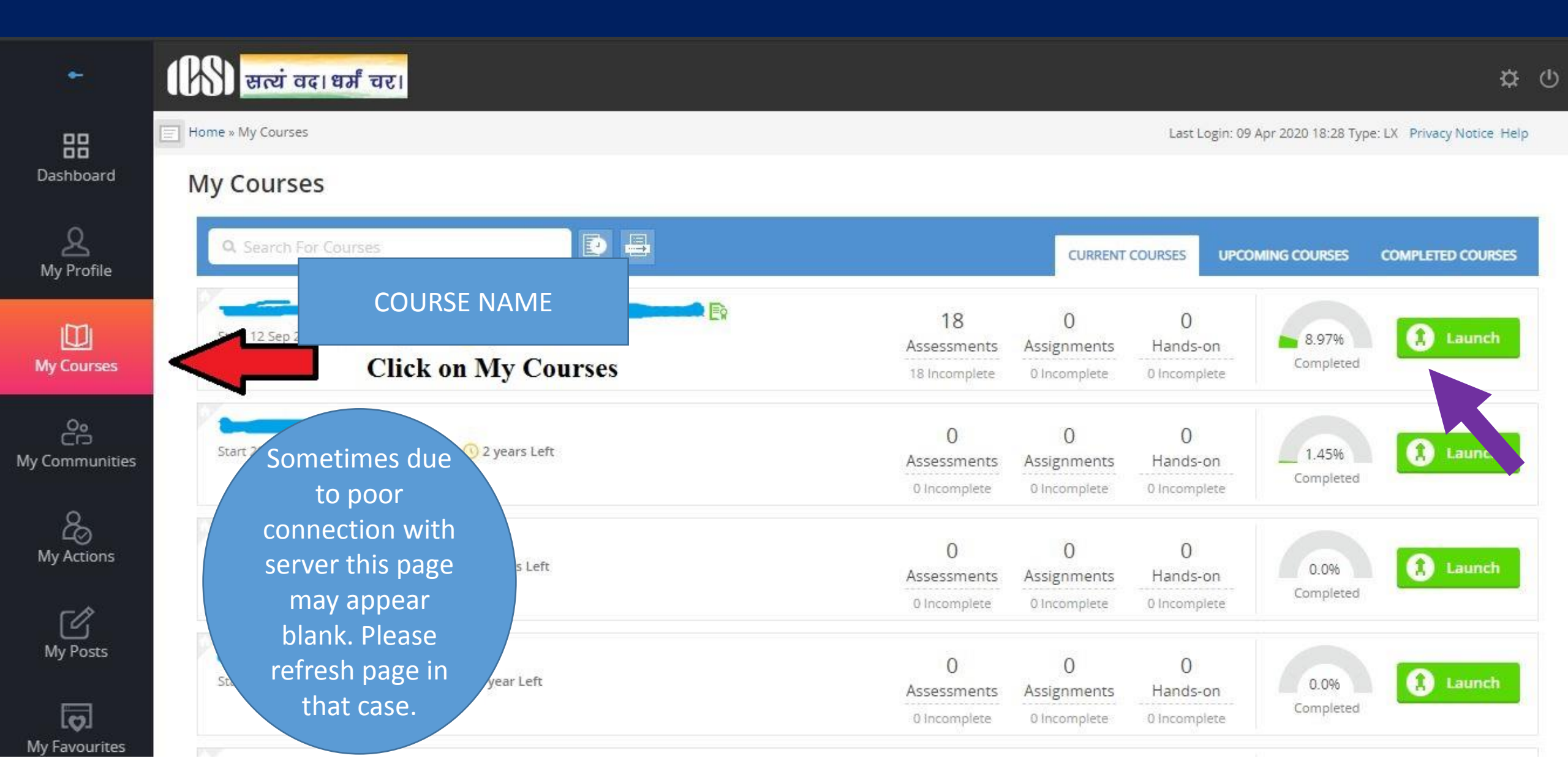

#### STEPS TO ACCESS THE TRAINING CONTENT/VIDEOS.

Please ensure that you have completed one video before moving to another. The system will not allow you to access next video till the time you have completed previous video.

# Content Page. Click on all sign to explore

ePDP Day 1

Table

=

1. Power of Communication VIDEO

f Contents

- 2. Appointment of Directors and KMPs VIDEO
- 3. Dynamics of Board Management VIDEO
- 4. Board Management VIDEO

#### CONTENT WIL BE DISPLAYED HERE.

CLICK ON THE SIGN AND CLICK ON THE CONTENT WHICH UNFOLDS. Please ensure that you have completed the entire content viewing and then the system will automatically update your course completion percentage. Do not go away from the screen as it may stop your session and you may have to start it again from beginning. Once You have completed viewing all the content then take the assessment which is available as shown on next slide.

#### TAKING THE ASSESSMENT/EXAMINATION

Please ensure that you have completed viewing all the videos before attempting the assessment/examination.

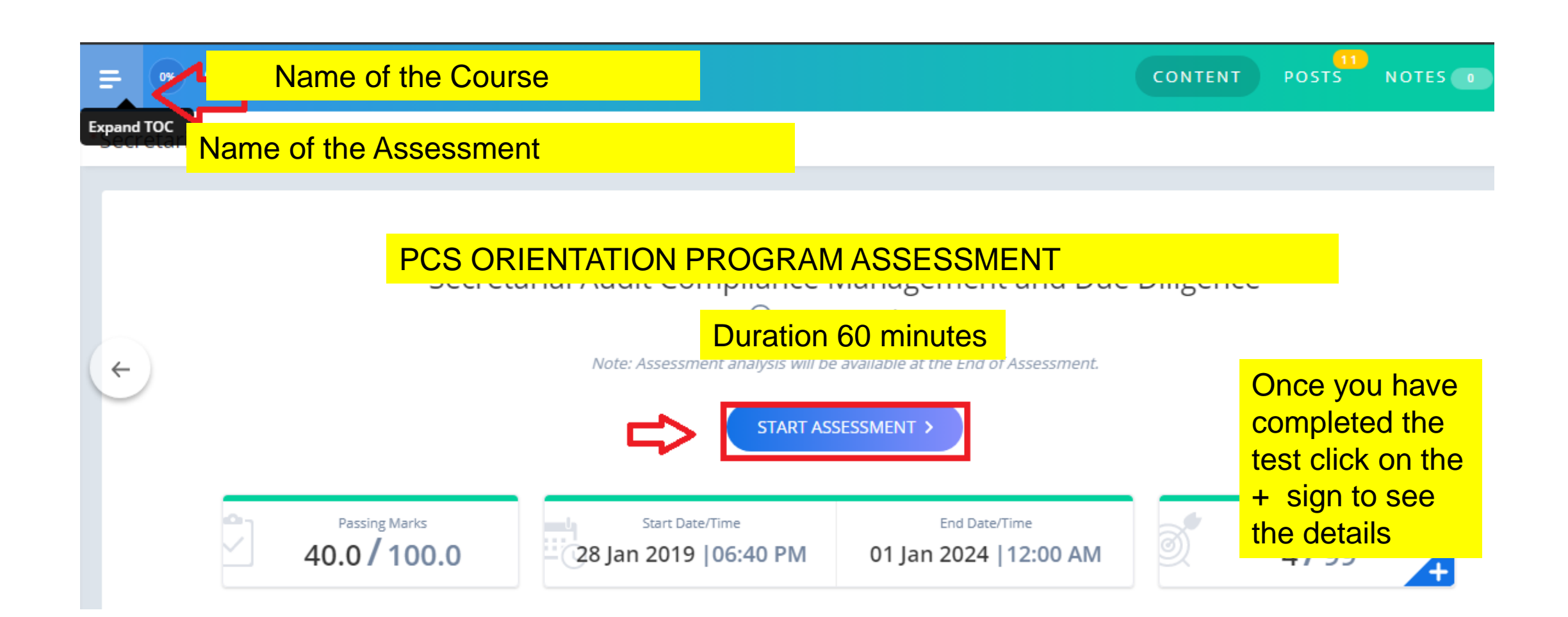

| Instructions                                                                                                    | Once you click                                                                                                    | on START ASSESSMEN                                                                                                    | Т                                                                                                    |              |
|----------------------------------------------------------------------------------------------------|----------------------------------------------------------------------------------------------------|----------------------------------------------------------------------------------------------------|----------------------------------------------------------------------------------------------------|--------------|
|                                                                                                    | on Previous pa                                                                                                    | ge you will land on this                                                                                                  |                                                                                                    |              |
|                                                                                                    | page                                                                                                    |                                                                                                    | ally                                                                                                    | Vour papea w |
| General Instructions:                                                                                             |                                                                                                    |                                                                                                    |                                                                                                    | bo displayor |
| <ol> <li>Total duration of ex</li> <li>The clock will be seamination. When</li> <li>The Question Palet</li> </ol> | amination is 60 minutes.<br>It at the server. The countdown to<br>the timer reaches zero, the exar<br>is displayed on the right side of | timer in the top right corner of screet<br>mination will end by itself. You will<br>screen will show the status of each o | n will display the remaining time ava<br>not be required to end or submit you<br>prestion using one of the following sy | here         |
| 1 You have not                                                                                                    | visited the question yet.                                                                                                    |                                                                                                    |                                                                                                    |              |
| 2 You have not                                                                                                    | answered the question.                                                                                                    |                                                                                                    |                                                                                                    |              |
| You have and                                                                                                    | wered the question.                                                                                                    |                                                                                                    |                                                                                                    |              |
| 4 You have No                                                                                                    | T answered the question, but ha                                                                                                    | ave marked the question for review.                                                                                       |                                                                                                    |              |
| The question                                                                                                    | (s) "Marked for Review" will be                                                                                                    | e considered for evaluation.                                                                                              |                                                                                                    |              |
| C The d                                                                                                    | lick on the                                                                                                    | e not be considered for evaluation. H                                                                                     | lence, no marks will be allocated for                                                                                   | the same.    |
| The Markes ch                                                                                                    | eck box and                                                                                                    | y indicates that you would like to los                                                                                    | ok at that question again.                                                                                              |              |
| have read and un                                                                                                  | ubmit the <b>mean</b><br>ree button.                                                                                                    | Even.                                                                                                    |                                                                                                    |              |

#### In case you get page error shown as (X)

#### Online Assessment System prerequisite check

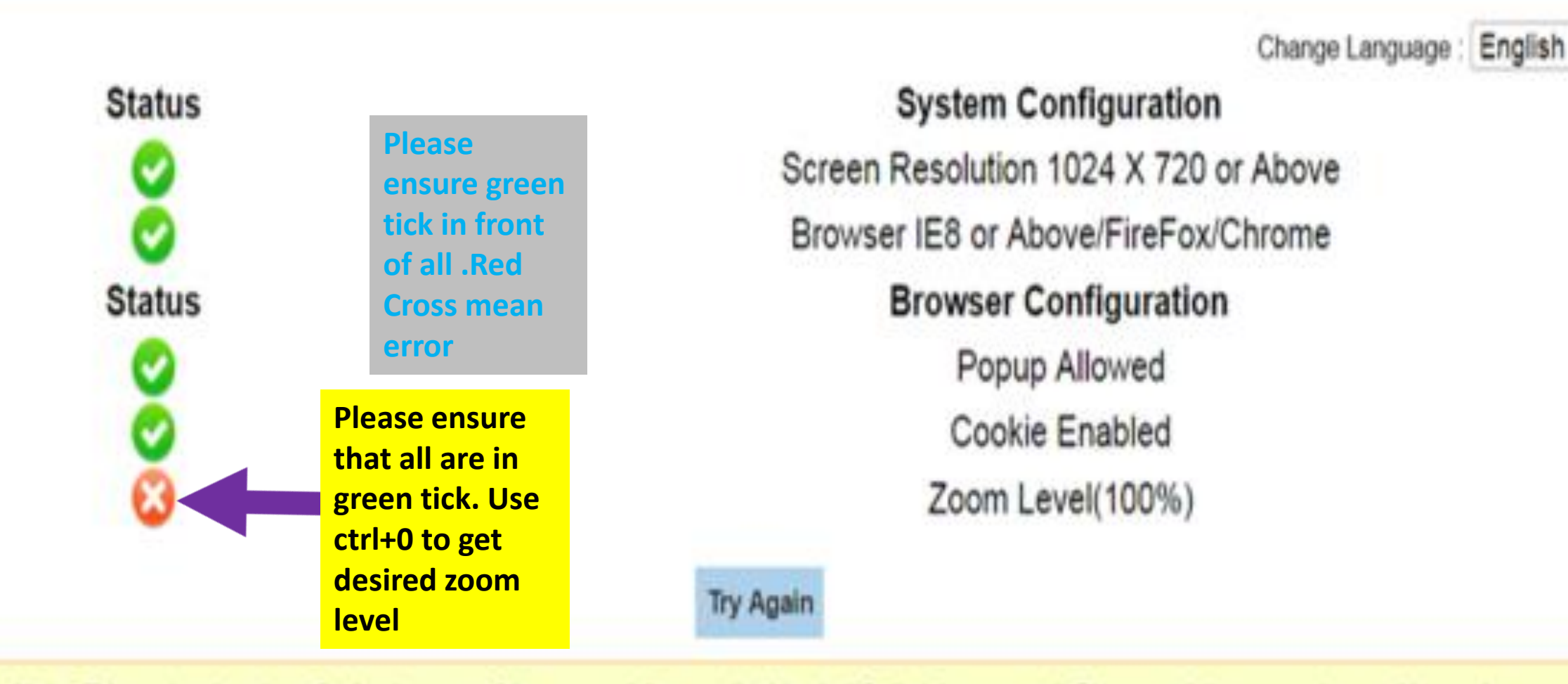

Note: This system is not confirming to some of the prerequisites required to start Online Assessment. Please update your system and try again.

#### You can click on any question you wish to attempt. The color code on Assessment Page indicate information. Use Save and next after opting the answer of your choice on each question.

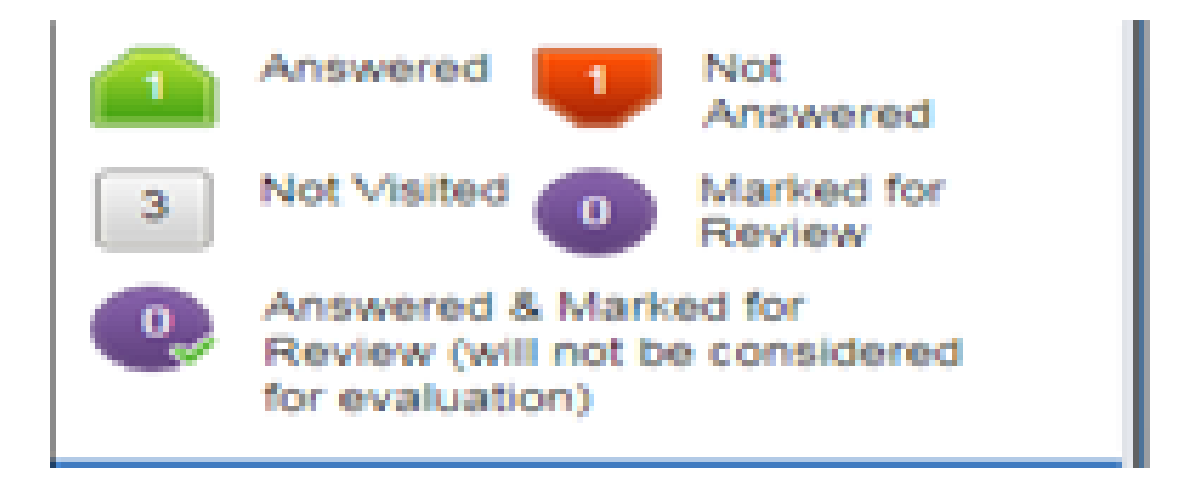

| S Assessment Center - Google Chrome |  |
|-------------------------------------|--|
|-------------------------------------|--|

elearning.icsi.in/OnlineAssessment/quiz.html

|  | 2 |
|--|---|
|  |   |

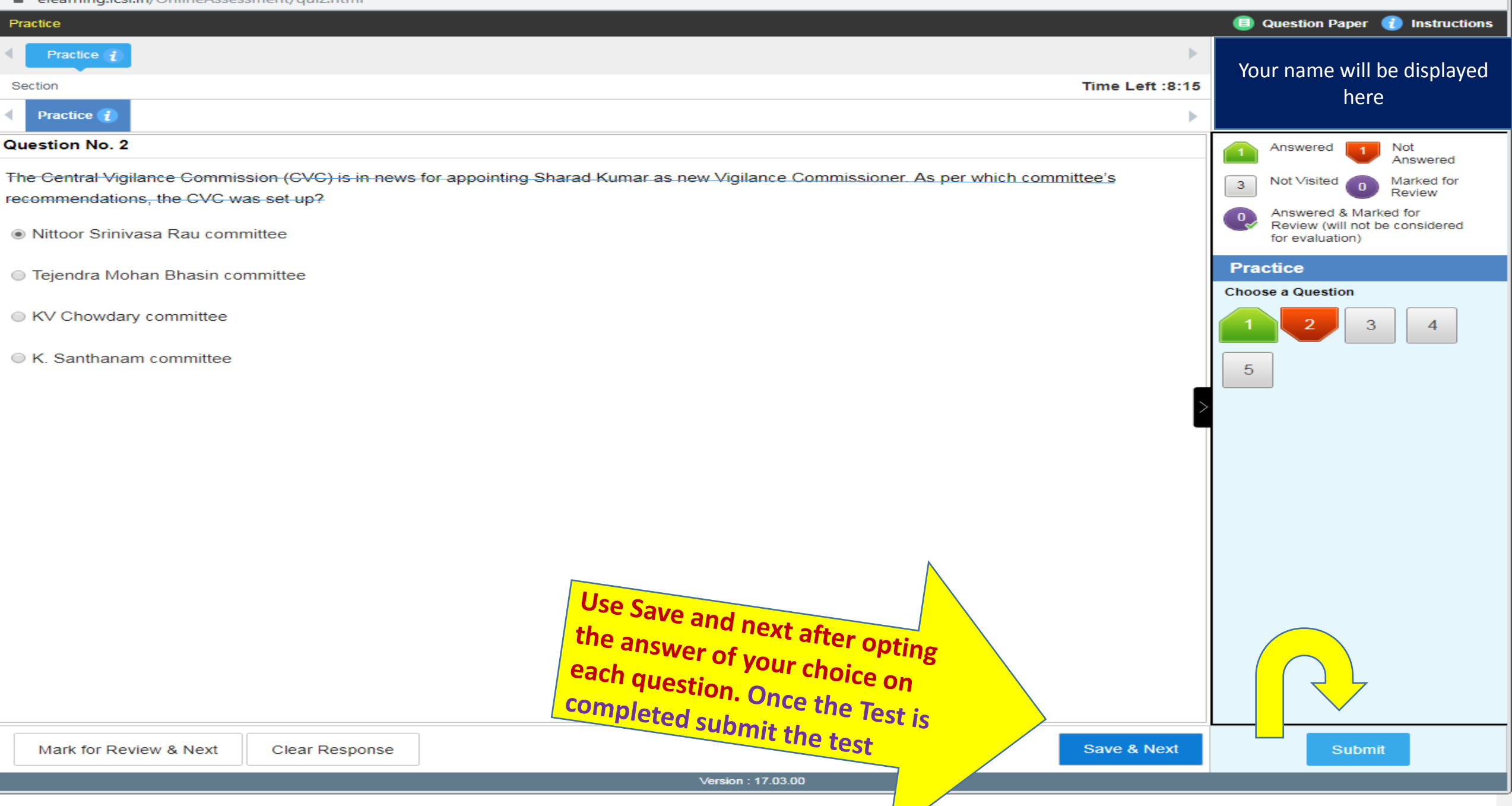

#### Assessment Summary

| Section Name | No. of<br>Questions | Answered | Not Answered | Marked for<br>Review | Answered &<br>Marked for<br>Review (will<br>not be<br>considered for<br>evaluation) | Not Visited |
|--------------|---------------------|----------|--------------|----------------------|-------------------------------------------------------------------------------------|-------------|
| SECTION      | 50                  | 2        | 2            | 0                    | 0                                                                                   | 46          |

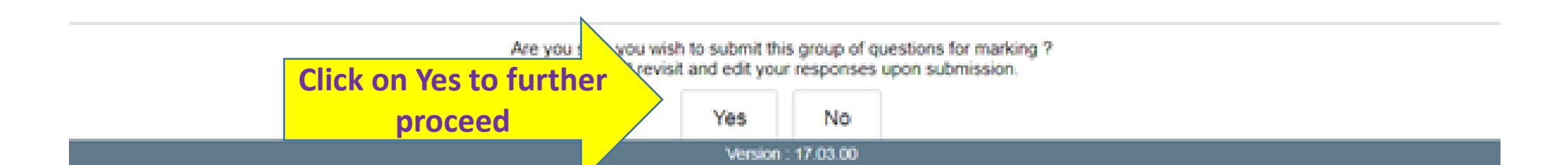

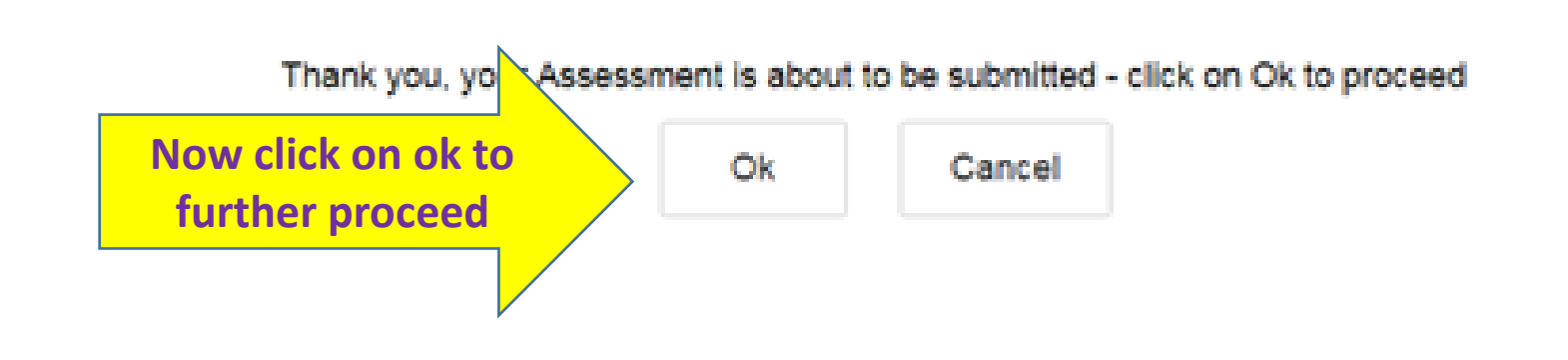

### **Click on Exit Assessment**

#### Dear Learner, You have now successfully submitted the assessment. Click on "Exit Assessment" to close this window.

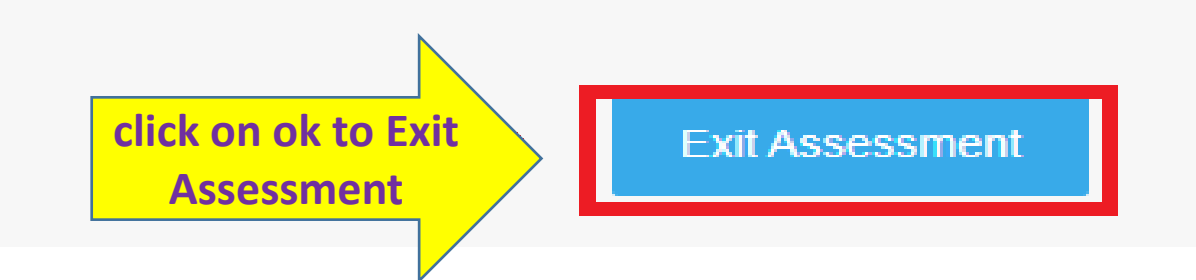

**After Completing the Assessment** 

**Steps to Download the Certificate** 

# After completing the assessment you may download your certificate after certificate of completion is available under the completed course section

| •      | (CS)                               | A₄ ☆ ?          |
|--------|------------------------------------|-----------------|
| 88     | O Home » Courses » My Courses      | What's New 🕜    |
| ይ      | Courses                            |                 |
|        |                                    |                 |
|        | SCHEDULE CONTENT<br>AND ASSESSMENT |                 |
| *<br>& | Be an active part of this          | course template |

#### Click on the Course Orientation Program for PCS. Please ensure that your course is 100 percent complete shown in green color.

| CURRENT (10   | • • • • • • • • • • • • • • • • • • • • | MPLETED (0)                |
|---------------|-----------------------------------------|----------------------------|
| earch for a C | ourse                                   |                            |
|               |                                         |                            |
| Orienta       | tion Program for PCS                    |                            |
| 0 Hands-on    | O Assessment(s)<br>9 Pending            | O Assignments<br>O Pending |
| O Pending     |                                         |                            |

### Click at Mark Course as Complete

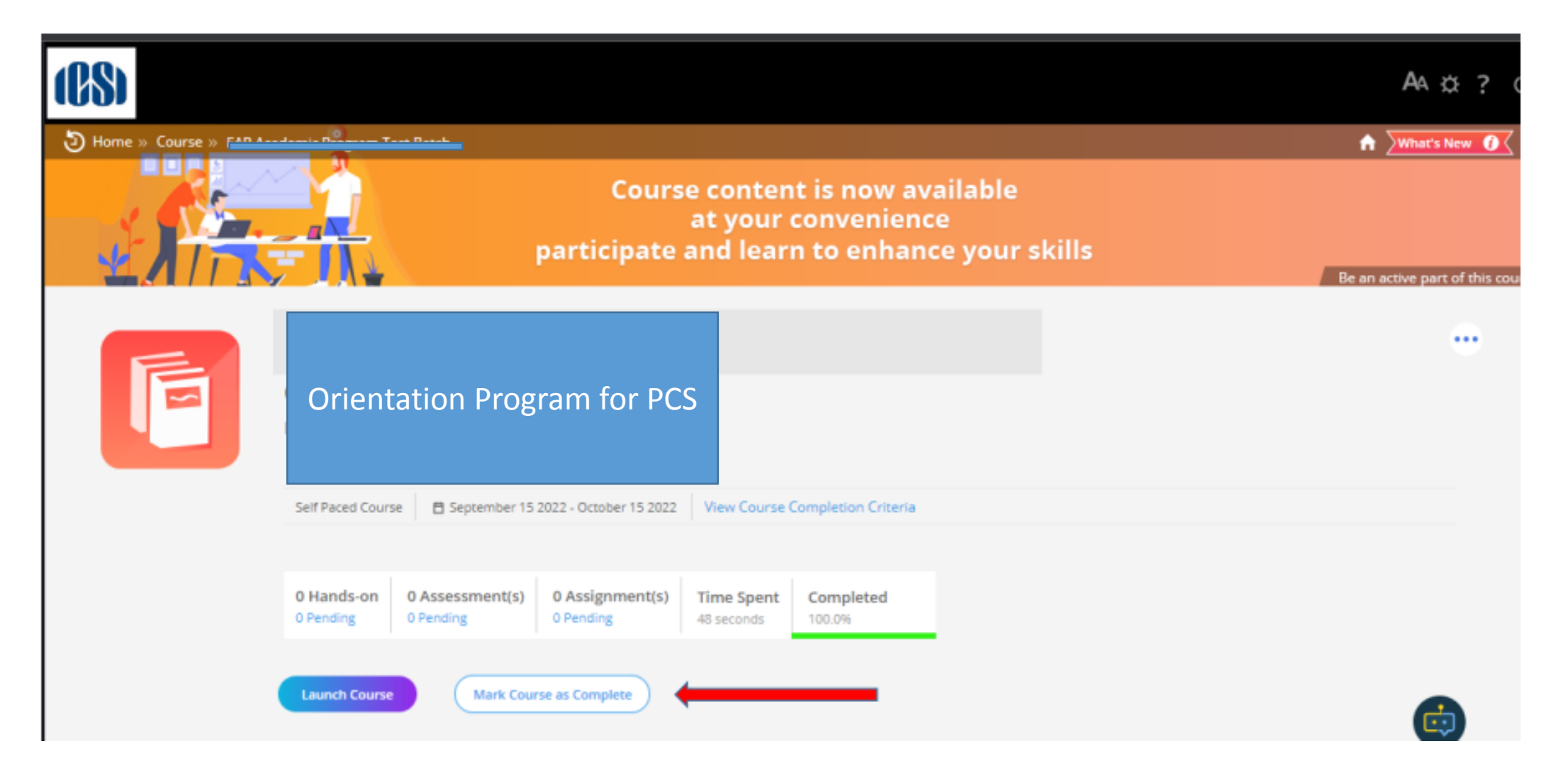

# Pop up arise- Click on Process my Result

| Please confirm if you want to mark this course as complete.                                                                                                   |      |
|----------------------------------------------------------------------------------------------------|------|
| <ul> <li>Only Click on generate Course certificate if you have completed 100% of the course<br/>otherwise select Exit to return to the course page</li> </ul> | ,    |
| <ul> <li>Your progress will no longer be tracked by the system but locked where your are no</li> </ul>                                                        | W.   |
| <ul> <li>To navigate to this course, you will need to look under the course completed tab of<br/>My course page.</li> </ul>                                   | your |
| Please Note:     Only Click on generate Course certificate if you have completed 100% of the course , otherwise select     Exit to return to the course page  | :t   |

# Click on view certificate shown as below picture

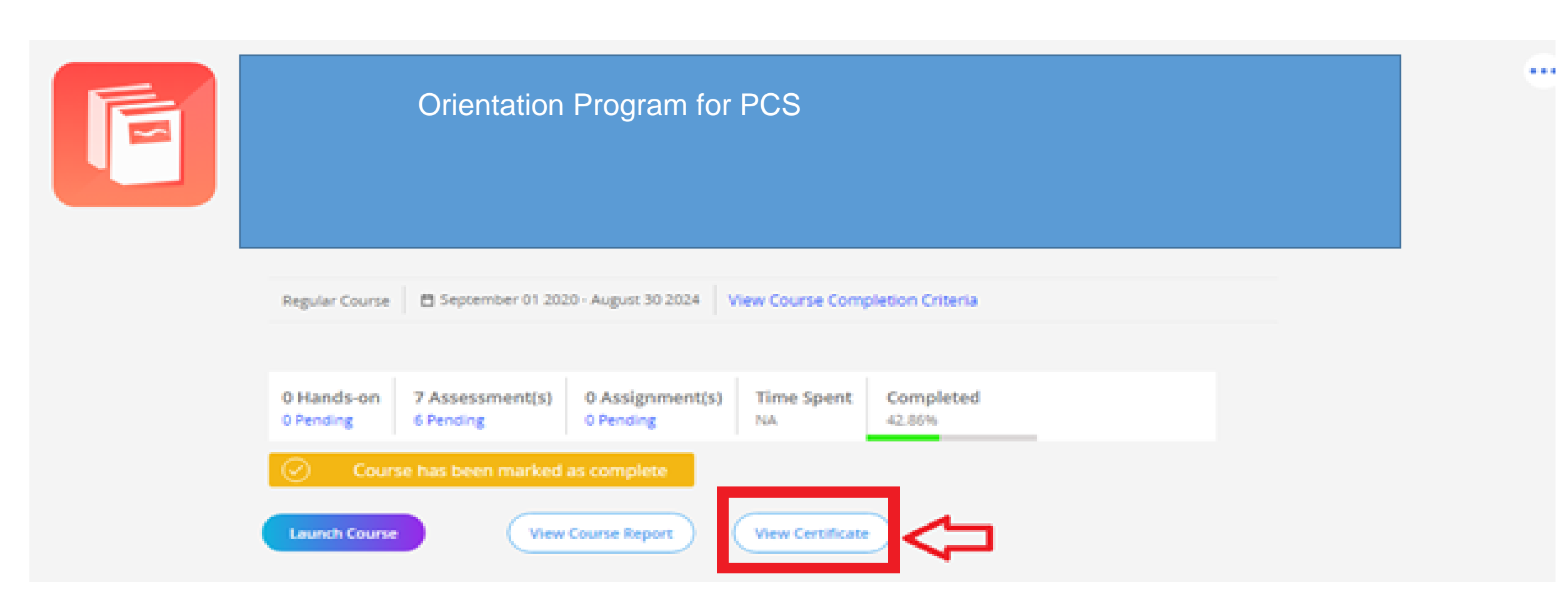

Now you can download your completion certificate by Clicking on download certificate.

| VIEW CERTIFICATE                        | ×                |   |
|-----------------------------------------|------------------|---|
| DOWNLOAD CER                            | TIFICATE         |   |
| Click here to Validate your Certificate | Share: 🚹 💙 🧰 🕓 🛅 | ) |

# Process Ahead for Applying COP

Once You have got the Certificate you can proceed to register for COP after two hours.

In case any message shows that you have not completed Orientation Program please email to

profdevelopment.dept@icsi.edu to raise the concern.

We shall be able to process your request within 2 hours of your email during 9 am to 6.30 p.m.

In case you complete the course after 6.30 pm, please wait till 10.30 am of next day for your records to be processed for COP registration.

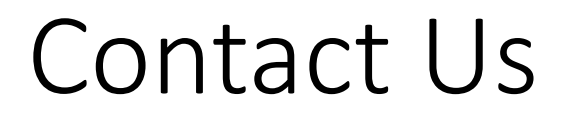

In case you still face some difficulty please write to us and mention your Membership no.

profdevelopment.dept@icsi.edu